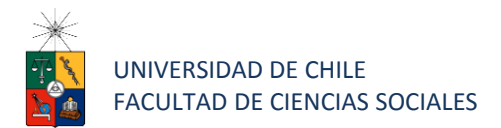

# Instructivo para postulantes Proceso de Postulación en Línea Ingreso 2025

| Programa:               | MAGISTER EN PSICOLOGÍA, MENCIÓN PSICOLOGÍA CLÍNICA<br>INFANTO JUVENIL                                                                    |
|-------------------------|----------------------------------------------------------------------------------------------------|
| Periodo de postulación: | PRIMERA CONVOCATORIA: 2 SEPTIEMBRE A 30 NOVIEMBRE                                                                                        |
| Contacto:               | ALYETTE RETAMAL FIGUEROA (ASISTENTE)<br><u>magclin.infanto@facso.cl</u><br>TAMARA ROGAT CABEZAS (SECRETARIA)<br><u>posgpsic@facso.cl</u> |

## 1. Requisitos de postulación al programa

- Podrán postular al Programa de Magíster las personas que estén en posesión del Grado de Licenciado en Psicología, el Título Profesional de Psicólogo(a), el Título profesional de Médico(a) Cirujano(a) o el Título de especialista en Psiquiatría.
- La posesión del Grado de Licenciado o Título Profesional debe tener el nivel, contenido y duración a una formación equivalente a la del Grado de Licenciado en la Universidad de Chile, determinada por el Comité Académico.

# 2. Consideraciones para ingresar a la Plataforma de Postulación en Línea

• Se recomienda tener disponible toda la documentación exigida en este instructivo, antes de ingresar a la Plataforma de Postulación en Línea.

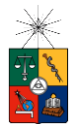

- La Plataforma de Postulación en Línea otorga un tiempo máximo de inactividad de 30 minutos (idle time), por lo que si no realiza movimientos durante este lapso, la sesión se cerrará y deberá ingresar nuevamente. Es posible que algunos datos y/o documentos no queden guardados en la plataforma.
- Se advierte que el sistema permite enviar postulaciones incompletas, por lo que se recomienda revisar en detalle que su postulación cumpla con todos los requisitos exigidos. El envío de la postulación incompleta, podría significar ser rechazado del programa al cual no podrá postular nuevamente para el período seleccionado.
- Tome en cuenta que podrá guardar información, avanzar y retroceder por el sitio, siempre y cuando no haya pinchado el botón "Enviar".

### 3. Pasos a seguir para la postulación en línea

Ingrese al siguiente enlace <u>https://postulacionpostgrado.uchile.cl/</u> y Lea cuidadosamente la información que aparece en el mensaje, recuerde que cuenta con un máximo de 30 minutos de tiempo de espera por inactividad. Luego seleccione el botón "Postular".

| Postulación en Línea *                         | the second second second second second second second second second second second second second second second se                                                                                                    |                |
|------------------------------------------------|----------------------------------------------------------------------------------------------------|----------------|
| 🗲 🤿 C 🖀 https://postulacionpostgrado.uchile.cl |                                                                                                    | ☆ ≡            |
|                                                |                                                                                                    |                |
| Universidad de Chile                           |                                                                                                    |                |
| Departamento d                                 | le Postgrado y Postítulo                                                                                                    |                |
|                                                |                                                                                                    |                |
|                                                | Bienvenido al sistema de Postulación en Línea de la Universidad de Chile.                                                                                                    |                |
|                                                | Previo a Ingresar su postulación al programa seleccionado, asegúrese de haber leído el instructivo del programa y comprobar<br>si dispone de todos los documentos solicitados. Si envía su postulación con errores o documentos pendientes, no podrá<br>modificaría y podrá ser rechazada del program. |                |
|                                                | Cualquier consulta, por favor driginse a la Secretaría de Postgrado del Programa.                                                                                                    |                |
|                                                |                                                                                                    |                |
|                                                |                                                                                                    |                |
|                                                | Postular                                                                                                    |                |
|                                                |                                                                                                    |                |
|                                                |                                                                                                    | - 4            |
|                                                |                                                                                                    |                |
|                                                |                                                                                                    |                |
|                                                |                                                                                                    | and the second |
|                                                |                                                                                                    |                |

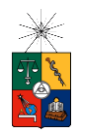

- Seleccione en el campo "Organismo" la Facultad de Ciencias Sociales y en el campo "Nombre programa" el programa de Magister en Psicología, Mención Psicología Clínica Infanto Juvenil..
- Ingrese su RUT sin puntos ni guion y presione el botón "Buscar". En caso que usted sea extranjero agregue una letra "P" antes de su número de identificación (pasaporte). Luego de presionar el botón aparecerá el Formulario de Postulación.

| 🗅 Postulación en Línea 🛛 🗶 💽                                     | 100 M          | and the second second second | the second second second second second second second second second second second second second second second s |   |
|------------------------------------------------------------------|----------------|------------------------------|----------------------------------------------------------------------------------------------------|---|
| ← → C 🔒 https://postulacionpostgrado.uchile.cl/main.jsf          |                |                              |                                                                                                    |   |
|                                                                  |                |                              |                                                                                                    |   |
| Departamento de Posterado y Postítulo                            |                |                              |                                                                                                    |   |
| Postulación en Línea                                             |                |                              |                                                                                                    |   |
|                                                                  |                |                              |                                                                                                    |   |
| 1                                                                | 2 3            | 4                            | 5                                                                                                    |   |
| Antecedentes personales                                          |                |                              |                                                                                                    |   |
|                                                                  |                |                              |                                                                                                    |   |
| Organismo (*)                                                    | Nombre program | na (*)                       |                                                                                                    |   |
| Seleccione                                                       | ✓ Seleccione   |                              |                                                                                                    | ~ |
|                                                                  |                |                              |                                                                                                    |   |
| RUT/Nº pasaporte (Ej: Pasaporte: P123456789, RUT: 11111111K)(*): |                |                              |                                                                                                    |   |
|                                                                  | Buscar         | Reiniciar búsqueda           |                                                                                                    |   |
|                                                                  |                |                              |                                                                                                    |   |
|                                                                  |                |                              |                                                                                                    |   |
|                                                                  |                |                              |                                                                                                    |   |

- 4. Si es primera vez que postula a esta versión del programa, deberá completar los siguientes campos obligatorios:
  - Nombre
  - Apellido paterno
  - Fecha de nacimiento
  - País
  - Género
  - Estado civil
  - Correo electrónico
  - Código área y Número de teléfono
  - Código y Número de teléfono móvil
  - Dirección particular. Para activar el campo debe seleccionar "¿Desea agregar una dirección particular?".

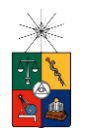

Si ya inicio una postulación para dicho programa y periodo y cerró la sesión, podrá recuperar lo avanzado ingresando su RUT o número de identificación.

| Nombres (*):                                                                                                    |            |   | Apellido paterno (*):                                                                                                    |
|----------------------------------------------------------------------------------------------------|------------|---|----------------------------------------------------------------------------------------------------|
|                                                                                                    |            |   |                                                                                                    |
| Apellido materno:                                                                                                    |            |   | Fecha de nacimiento (Ej: dd/mm/yyyy):                                                                                                    |
|                                                                                                    |            |   |                                                                                                    |
| Dale                                                                                                    |            |   | Marina Michael                                                                                                    |
| Seleccione                                                                                                    |            | ~ | I VOLUTIONIDU.                                                                                                    |
|                                                                                                    |            |   |                                                                                                    |
| Género:                                                                                                    |            |   | Estado civil:                                                                                                    |
| <b>O</b> Masculino                                                                                                    | O Femenino |   | Selectione 🗸                                                                                                    |
| Carres electrónico (*).                                                                                                    |            |   | h Vanne dekeldene (f)                                                                                                    |
|                                                                                                    |            |   |                                                                                                    |
|                                                                                                    |            |   |                                                                                                    |
| Número de teléfono móvil (*) -                                                                                                    |            |   |                                                                                                    |
| Número de teléfono móul (*)                                                                                                    |            |   |                                                                                                    |
| Nimerodeteléfonomoul (*)                                                                                                    |            |   |                                                                                                    |
| Nimerodeteléfonomoul (*)<br>Dirección particular<br>Z. "Desea agregar una dirección particular?                                                            |            |   |                                                                                                    |
| Nimerode teléfono móul (*)<br>Dirección particular<br>C. (Desea agregar una direccón particular?<br>Nombre de calle (*):                                   |            |   | NPC:                                                                                                    |
| Nimero de teléfono mòul (*)<br>—<br>Dirección particular                                                                                                   |            |   | NP(7):                                                                                                    |
| Nimerode teléfono móxil (*)<br>—                                                                                                    |            |   | NP(?):                                                                                                    |
| Nimero de teléfono móxil (*)<br>—<br>Dirección particular<br>Quesa agregaruna dirección particular?<br>Nombre de cale (*).<br>Departamento:                |            |   | NP(*):<br>                                                                                                    |
| Nimero de teléfono móxil (*)<br>-<br>Dirección particular<br>2 J.Desea agregar una dirección particular?<br>Nombre de calle (*):<br>Departamento:<br>Vila: |            |   | N°(?:<br>                                                                                                    |
| Numero de taléfono movil (*)<br>—<br>Dirección particular                                                                                                  |            |   | NP (?):<br>Block:<br>Pais (?):<br>Selectione V                                                                                                    |
| Numero de taléfono moial (*)<br>—                                                                                                    |            |   | NP('):<br>Biod:<br>Pais('):<br>Selectone                                                                                                    |
| Numero de teléfono moul (*)                                                                                                    |            |   | NP('):<br>Block:<br>PlaS('):<br>Selectione violated favor seleccione la más cercana) ('):<br>Ciudad (De na parecer su outidad favor seleccione la más cercana) ('):                                                                     |
| Numero de teléfono moul (*)<br>—                                                                                                    |            |   | NP ("):<br>Block:<br>Block:<br>Seleccione<br>Clucial (De no agarecer su cluciad, favor seleccione la más cercana) ("):<br>Clucial (De no agarecer su cluciad, favor seleccione la más cercana) ("):<br>Seleccione                       |
| Numero de teléfono moid (*)<br>Dirección particular                                                                                                    |            |   | NP ('):<br>Block:<br>Pals ('):<br>Seleccione<br>Cudad Deno agarecer su cudad; favor seleccione la más cercana) ('):<br>Seleccione<br>Cudad Deno agarecer su cudad; favor seleccione la más cercana) ('):<br>Seleccione<br>Cúdgo postal: |

5. En la sección Documentos adjuntos debe cargar solo un archivo por campo, con un peso máximo de 20 Mb. Para esto presione el botón "Examinar", luego seleccione desde su computador el archivo que desea adjuntar. Una vez seleccionado, presione el botón "Adjuntar".

Los documentos que se solicita adjuntar son los siguientes:

- Fotocopia de la cédula de identidad o pasaporte: Debe ser una fotocopia por ambos lados.
- Carta declaración: (No solicitada)

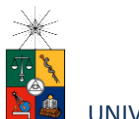

- Fotocopia pago derecho a postulación: (Este programa no considera un pago de derecho a postulación).
- Carta compromiso de adquisición seguro de salud: En este campo los postulantes internacionales deben agregar una carta comprometiendo la adquisición de un seguro de salud.

| Documentos adjuntos (Tamaño máximo por archivo: 20MB)                                     |                |                  |                          |
|-------------------------------------------------------------------------------------------|----------------|------------------|--------------------------|
| Fotocopia de la cédula de identidad o pasaporte                                           |                |                  |                          |
|                                                                                           | -              | Examinar         | 0 Adjuntar               |
| Carta declaración (Este documento debe ser firmado y adjunto)                             |                |                  |                          |
|                                                                                           | -              | Examinar         | 0 Adjuntar               |
| Fotocopia pago derecho a postulación (Escribir en forma nítida en el comprobante de depós | sito: Nombre d | del postulante y | programa al que postula) |
|                                                                                           | -              | Examinar         | 0 Adjuntar               |
| Carta compromiso de adquisición de seguro de salud                                        |                |                  |                          |
|                                                                                           | -              | Examinar         | 0 Adjuntar               |

Recuerde que si no presiona el botón "Adjuntar", el sistema no guardará el archivo adjunto.

Al terminar presione el botón "Guardar" para grabar el avance, o "Siguiente" si desea seguir llenando el formulario.

6. La página siguiente, contiene los antecedentes académicos. En la primera sección agregue la información solicitada relativa a sus estudios y luego presione el botón "Agregar". Al realizar esta acción se desplegará una tabla en la parte inferior de la sección que contendrá la información que haya ingresado. Si se equivoca en

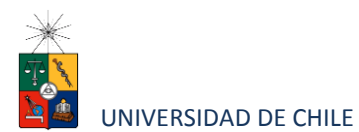

ingresar los datos, podrá eliminar la fila presionando el botón "X" que se encuentra en la columna "Eliminar".

| ntecedentes académicos                                                    |   |                                    |  |   |
|---------------------------------------------------------------------------|---|------------------------------------|--|---|
| ís en el que realizó sus estudios (*)                                     |   | nstitución (*)                     |  |   |
| Seleccione                                                                | ~ | Seleccione                         |  | ~ |
| oo de programa de estudio (*)                                             |   | ituación actual                    |  |   |
| Seleccione                                                                | ~ | Seleccione                         |  | ~ |
| ea de estudio                                                             |   | itulo o grado otorgado (*):        |  |   |
| Selectione                                                                | ~ |                                    |  |   |
| cha de graduación/titulación (*)                                          |   | esis de grado o memoria de título: |  |   |
| mbre tutor:                                                               |   | arreo electrónico tutor:           |  |   |
| litución tutor:                                                           |   | argo tutor:                        |  |   |
| a: Sólo presionando el botón "Agregar" se guardarán los datos ingresados. |   |                                    |  |   |
| Agrogar                                                                   |   |                                    |  |   |
|                                                                           |   |                                    |  |   |

- 7. En la sección Documentos académicos a adjuntar, en los dos primeros campos, deberá descargar la plantilla desde el enlace "Descargar plantilla" que aparece al costado derecho de la pantalla, guárdela en su computador y complete la información solicitada. Luego presione "Examinar", seleccione el archivo y presione el botón "Adjuntar". Además debe adjuntar los siguientes documentos:
  - Certificado de título o grado
  - Certificado oficial de notas de sus estudios universitarios
  - Certificado de ranking
  - Otros (No adjuntar nada en este campo)

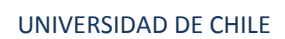

| Documentos académicos a adjuntar (Tamaño máximo por archivo: 20ME                                                                        | 3)                    |                     |  |
|----------------------------------------------------------------------------------------------------|-----------------------|---------------------|--|
| Descargue las plantillas necesarías para su postulación, complete la información y adjunte p<br>Postitulo, diplomados y cursos aprobados | osteriormente.        | Descargar plantilia |  |
| Becas otorgadas/premios recibidos                                                                                                    | Examinar 😡 Adjuntar   | Descargar plantilla |  |
| Certificado de título o grado                                                                                                    | 🖀 Examinar 🔒 Adjuntar |                     |  |
| Certificado oficial de notas de sus estudios universitarios                                                                              | 🖀 Examinar 🔒 Adjuntar |                     |  |
| Certificado de ranking                                                                                                    | 🗮 Examinar 🚯 Adjuntar |                     |  |
| Otros                                                                                                    | 📷 Examinar 🛛 Adjuntar |                     |  |

Recuerde que si no presiona el botón "Adjuntar", el sistema no guardará el archivo adjunto.

8. En la sección Documentos académicos específicos a adjuntar, deberá descargar la plantilla desde el enlace "Descargar plantilla" que aparece al costado derecho de la pantalla, guárdela en su computador y complete la información solicitada. Luego presione "Examinar", seleccione el archivo y presione el botón "Adjuntar".

| Documentos académicos específicos a adjuntar (Tamaño máximo por                           | archivo: 20MB)        |                            |                   |
|-------------------------------------------------------------------------------------------|-----------------------|----------------------------|-------------------|
| Descargue las plantillas necesarias para su postulación, complete la información y adjunt | te posteriormente.    |                            |                   |
| Artículo, ensayos, comentarios críticos en revistas o catálogos impresos o electrónicos   |                       |                            |                   |
|                                                                                           | 🚞 Examinar 🕒 Adjuntar | Descargar plantilla        |                   |
| Libros, capítulos de libros y monografías                                                 |                       |                            |                   |
|                                                                                           | 🚞 Examinar 🕒 Adjuntar | Descargar plantilla        |                   |
| Trabaios presentados en congresos o jornadas                                              |                       |                            |                   |
|                                                                                           | 🚞 Examinar 🔒 Adjuntar | Descargar plantilla        |                   |
| · · · · · · · · · · · · · · · · · · ·                                                     |                       |                            |                   |
| i rabajos presentados en sociedades científicas                                           | Evaminar 0. Adjuntar  | Descargar plantilla        |                   |
|                                                                                           |                       |                            |                   |
| Principales actividades de extensión realizadas                                           |                       | Descargar plantilla        |                   |
|                                                                                           | Examinar 🖌 Adjuntar   |                            |                   |
| Actividades docentes realizadas                                                           |                       |                            |                   |
|                                                                                           | 🗎 Examinar 🔒 Adjuntar | pestargar paritina         |                   |
| Participación en sociedades científicas, profesionales y artísticas                       |                       |                            |                   |
|                                                                                           | 🚞 Examinar 🔒 Adjuntar | <u>Descargar plantilla</u> |                   |
| Otros                                                                                     |                       |                            |                   |
|                                                                                           | 🔚 Examinar 🕒 Adjuntar |                            |                   |
|                                                                                           |                       |                            |                   |
|                                                                                           |                       | 🗲 Anterior                 | Guardar Siguiente |

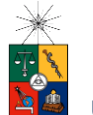

Recuerde que si no presiona el botón "Adjuntar", el sistema no guardará el archivo adjunto.

Luego presione el botón "Guardar" si desea grabar lo que ha agregado o siguiente para seguir avanzando.

9. En la página siguiente deberá ingresar la información de su último trabajo desempeñado (o actual) y su Curriculum Vitae. Para adjuntar el archivo debe presionar el botón "Examinar", seleccionar el archivo y presionar el botón "Adjuntar".

|                                     | 4 Antecedentes personales                      | 2<br>Antecedentes académicos | 3<br>Antecedentes profesio | nie                         | 4<br>Otros antecedentes | Ajudas financieras |                     |
|-------------------------------------|------------------------------------------------|------------------------------|----------------------------|-----------------------------|-------------------------|--------------------|---------------------|
| Antecedentes pr                     | ofesionales                                    |                              |                            |                             |                         |                    |                     |
| Indique cargo actual o              | último desempeñado                             |                              |                            |                             |                         |                    |                     |
| Institución/empresa:                |                                                |                              | Pais                       | sleccione                   |                         |                    | ~                   |
| Ciudad (De no aparece<br>Seleccione | er su ciudad, favor seleccione la más cercana) |                              | ▼ Se                       | e de cargo<br>deccione      |                         |                    | ~                   |
| Nombre del cargo:                   |                                                |                              | Árei<br>Se                 | a de la empresa<br>Reccione |                         |                    | ~                   |
| Descripción de respon               | sabilidades:                                   |                              |                            |                             |                         |                    |                     |
|                                     |                                                |                              |                            |                             |                         |                    |                     |
|                                     |                                                |                              |                            |                             |                         |                    | 8                   |
| Documentos pro                      | ofesionales a adjuntar (Tamaño máximo          | por archivo: 20MB)           |                            |                             |                         |                    |                     |
| Curriculum vitae                    |                                                | Examinar                     | & Adjuntar                 |                             |                         |                    |                     |
|                                     |                                                |                              |                            |                             |                         | ← Anterior         | Guardar Siguiente 🤿 |

10. En la siguiente página, sección Otros antecedentes, debe contestar la pregunta que se indica seleccionando la alternativa.

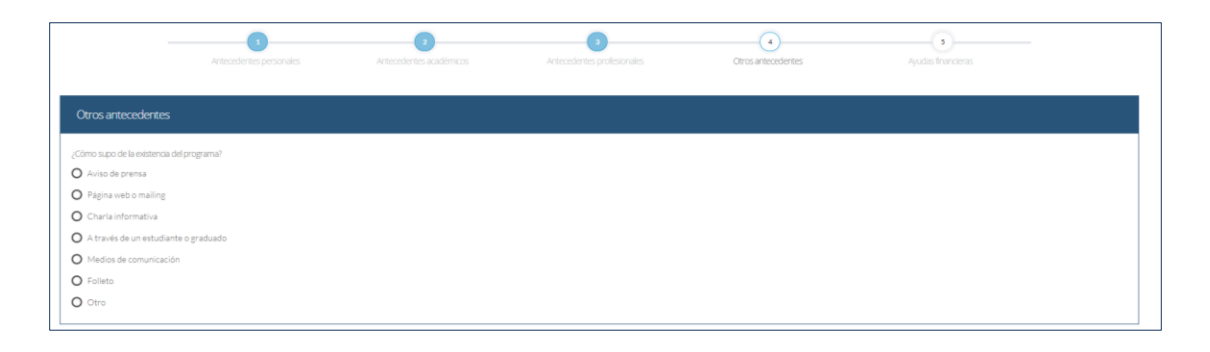

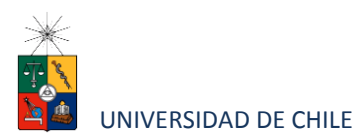

11. En la sección Documentos a adjuntar debe agregar la siguiente archivos:

- Carta de intención: Debe explicar brevemente por qué desea cursar el programa, incluyendo las expectativas de desarrollo profesional que usted visualiza para los próximos años en su carrera.
- **Propuesta de proyecto**: Debe incluirse el pre-proyecto, de acuerdo al formato que se encuentra en la página del programa, al costado derecho.
- Conocimientos transversales: Para este campo existe una plantilla predeterminada, por lo que debe descargarla presionando el enlace "Descargar plantilla" que se encuentra a la derecha de la pantalla. Luego, llene los datos que se indican en esta y cargue el archivo presionando el botón "Examinar" y luego el botón "Adjuntar". La plantilla que debe llenar evaluará el manejo de idiomas, por lo que si desea agregar certificados que acrediten sus conocimientos, puede hacerlo cargando en lugar de la plantilla un archivo comprimido (.rar, .zip), que contenga ambos documentos.
- Cartas de recomendación: (Este programa no solicita cartas de recomendación).

Luego presione el botón "Guardar" si desea grabar lo que ha agregado o siguiente para seguir avanzando.

| Documentos a adjuntar (Tamaño máximo por archivo: 20148)                                                                                                    |                    |             |
|----------------------------------------------------------------------------------------------------|--------------------|-------------|
| Complete la información y adjunte posteriormente. De ser necesario descargue las plantillas para su postulación.<br>Carta de intención (Explique brevemente por qué desea cursar este programa. Incluya en su explicación las expectativas de desarrollo profesional que Ud. visualiza para los próximos años<br>en su carrera). |                    |             |
| Propuesta de proyecto de grado (Anteproyecto con título, temática, relevancia del tema, avances).                                                                                                    |                    |             |
| Conocimientos transversales (Referente a manejo de idioma, certificados de idioma, etc.).  Escargar plantita Escargar plantita Escargar plantita                                                                                                    |                    |             |
| Cartas de recomendiación<br>Nota: Para el envío de las cartas de recomendación, seguir el procedimiento del instructivo del programa al que postula.                                                                                                    |                    |             |
|                                                                                                    | ← Anterior Guardar | Siguiente 🔶 |

Instructivo para postulantes Proceso de Postulación en Línea

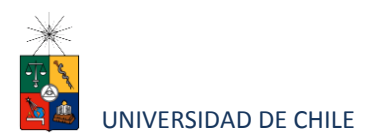

12. En la siguiente página, debe indicar si está postulando a alguna beca y si tiene alguna beca otorgada, se le solicita indicar el nombre de la beca.

|                                     | 3<br>Antecedentes personales         | 2<br>Antecedentes académicos | 3<br>Antecedentes profesionales | <ul> <li>Otros antecedentes</li> </ul> | 3<br>Ayudas financieras |          |
|-------------------------------------|--------------------------------------|------------------------------|---------------------------------|----------------------------------------|-------------------------|----------|
| Ayudas financieras                  |                                      |                              |                                 |                                        |                         |          |
| ;Postula a alguna beca?<br>Si<br>No | Nombre beca<br>Seleccione beca       |                              | ~                               |                                        |                         |          |
| ;Tiene beca otorgada?<br>Si<br>No   | CONICYT<br>CORFO<br>MIDEPLAN<br>OTRA |                              |                                 |                                        |                         |          |
| rtroduza el testo                   |                                      |                              |                                 |                                        |                         |          |
|                                     |                                      |                              |                                 |                                        | 🔶 Anterior Guarda       | r Enviar |

|                                     | 1<br>Antecedentes personales                           | 2<br>Antecedentes académicos | 3<br>Antecedentes profesionales | Ctros antecedentes | 3<br>Ayudas financieras |    |
|-------------------------------------|--------------------------------------------------------|------------------------------|---------------------------------|--------------------|-------------------------|----|
| Ayudas financieras                  |                                                        |                              |                                 |                    |                         |    |
| ;Postula a alguna beca?<br>Si<br>No | Nombre beca<br>Seleccione beca                         |                              | ~                               |                    |                         |    |
| ;Tiene beca otorgada?<br>Si<br>No   | Nombre beca<br>Seleccione beca                         |                              | ~                               |                    |                         |    |
| 630                                 | Seleccione beca<br>CONICYT<br>CORFO<br>MDEPLAN<br>OTRA |                              |                                 |                    |                         |    |
| Introduzca el texto                 |                                                        |                              |                                 |                    |                         |    |
|                                     |                                                        |                              |                                 |                    | ← Anterior Guardar      | Er |

13. Si ha ingresado toda la información solicitada, complete el campo "captcha" con las letras y/o números que aparecerán en la imagen y presione "Enviar". En caso que no esté seguro de enviar el formulario, presione "Guardar"

| Postulación en Linea X | -linea-capa.uchile.cl/main.jsf |    |                                    |         |                          | <mark>م</mark> ور میں اعمال میں ا |
|------------------------|--------------------------------|----|------------------------------------|---------|--------------------------|-----------------------------------|
|                        |                                |    |                                    |         |                          |                                   |
|                        |                                |    |                                    |         |                          |                                   |
| Ayudas financieras     |                                |    |                                    |         |                          |                                   |
| S to                   |                                |    | Información                        |         |                          |                                   |
|                        |                                |    |                                    |         |                          |                                   |
|                        |                                | Pe | ermanecer en el sibio Abandonar es | tesitio |                          |                                   |
|                        |                                |    |                                    |         | (execution of the second | er <u>Ter</u>                     |

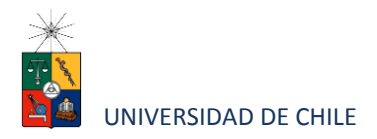

Consideraciones finales

- Una vez enviado su formulario de postulación, el sistema emitirá un correo electrónico que llegará al correo que haya registrado en el formulario confirmando que su solicitud fue recibida. Si solo guarda y no envía el formulario, tenga presente que no ha postulado al programa.
- Debe enviar el formulario dentro del plazo y horario establecido para el proceso.
- El estado de su postulación le será comunicado a través de correos electrónicos que la escuela de postgrado enviará en la medida que avance el proceso de selección.
- En caso que algún postulante esté en el último año/semestre de Pregrado, puede postular adjuntando un certificado de su Universidad que indique dicha situación y un Informe o Concentración de Notas, incluyendo las notas obtenidas hasta el primer semestre del año en curso. En este caso, de ser aceptado por el Programa al cual postula, no podrá matricularse hasta encontrarse en posesión del grado o título universitario.